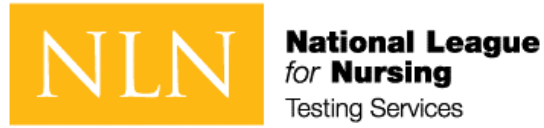

#### for Nursing Testing Services

# HOW TO SUCCESSFULLY COMPLETE AN NLN EXAM PURCHASED BY PARTICIPANT with Voucher or Credit Card Fall 2020

Copyright, 2020, by the National League for Nursing. All rights reserved. No part of the exam may be reproduced, distributed, or transmitted in any form or by any means, including photocopying, recording, or other electronic or mechanical methods. Although the author and publisher have made every effort to ensure that the information in this exam is free from error, the author and publisher do not assume and hereby disclaim any liability to any party for any loss, damage, or disruption caused by errors and omissions, whether such errors or omissions result from negligence, accident, or any other cause. The content contained herein is not a substitute for seeking appropriate health care. National League for Nursing 2600 Virginia Ave. NW Washington D.C. 20037

08/17/2020

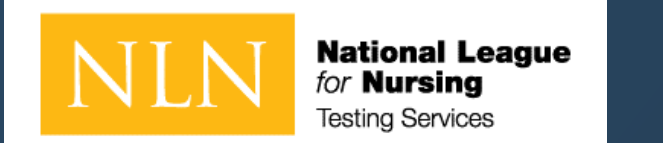

# How to use this guide.

This guide provides instruction for individuals purchasing an NLN Exam(s). Review the document its entirety to ensure you are ready to test.

All onsite (at the school) and remote (at home) proctored exams will be administered through Proctorio<sup>®</sup>.

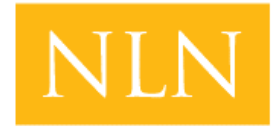

National League for Nursing Testing Services

# Device Set-Up

If you purchased another exam title with Remote Proctor –Follow instructions for Proctorio<sup>®</sup>. For Proctorio Technical Support: <u>https://proctorio.com/support#faq</u>

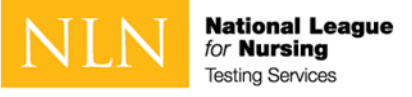

# Proctorio<sup>®</sup> System Requirements

**Technical Requirements – Hardware / Software / Internet** 

- Proctorio offers a flexible service, which may include recording of video, audio, and screen activity. Test takers are encouraged to use a practice exam to test their system prior to taking an exam.
- Virtual machines and proxy connections will not work.

|                  | Windows                 | Мас                                         | Linux                        | Chrome OS         |  |  |
|------------------|-------------------------|---------------------------------------------|------------------------------|-------------------|--|--|
| Operating System | Windows 7+              | macOS 10.11+                                | Ubuntu 18.04+                | Chrome 58+        |  |  |
| Processor        | Intel Pentium or better | Intel                                       | Intel Pentium or better      | Intel or ARM      |  |  |
| Free Disk Space  | 250 MB                  | 250 MB                                      | 250 MB                       | 250 MB            |  |  |
| Free RAM         | 2 GB <sup>1</sup>       | 2 GB <sup>1</sup>                           | 2 GB <sup>1</sup>            | 1 GB <sup>1</sup> |  |  |
| Upload Speed     |                         | 0.092 Mbps                                  | - 0.244 Mbps                 |                   |  |  |
| Microphone       |                         | Any Microphone, either internal or external |                              |                   |  |  |
| Webcam           |                         | 320x240 VGA resolution (mi                  | inimum) internal or external |                   |  |  |

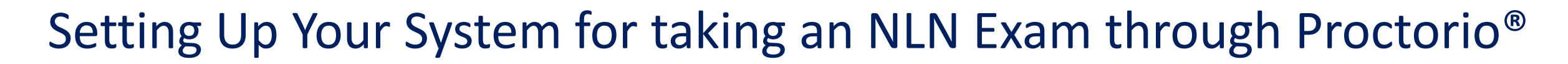

• Step 1 Install Google Chrome

National League for Nursing Testing Services

• When you're ready to take a proctored exam you will need to use Google Chrome with the Proctorio extension. Launch Chrome or <u>download the browser</u> to your computer.

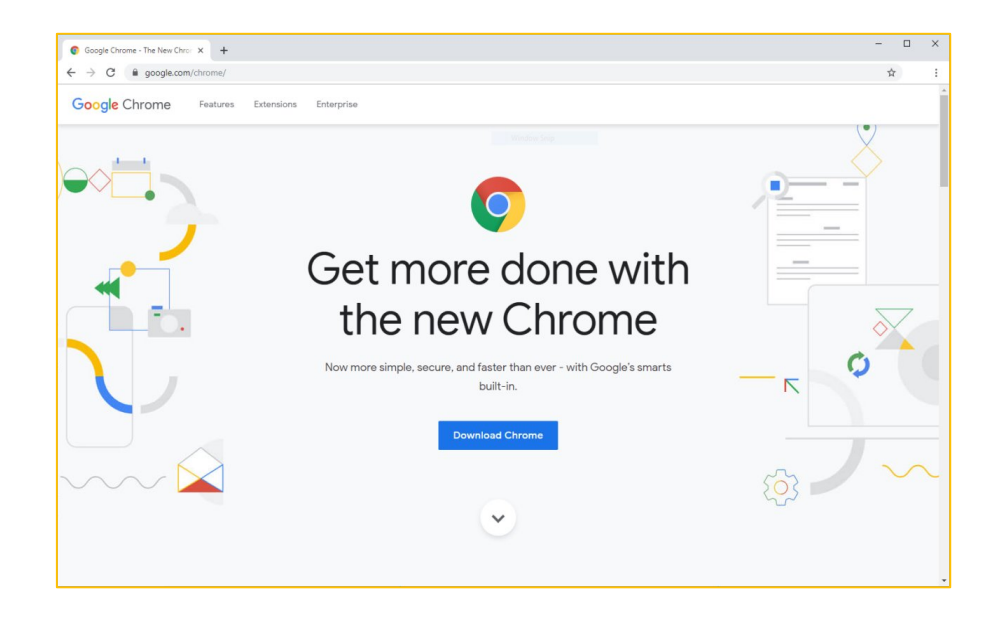

- Step 2 Install the Proctorio Session
- Install the <u>Proctorio Chrome extension</u>. This process is automatic and only needs to be done once. The extension will update automatically.

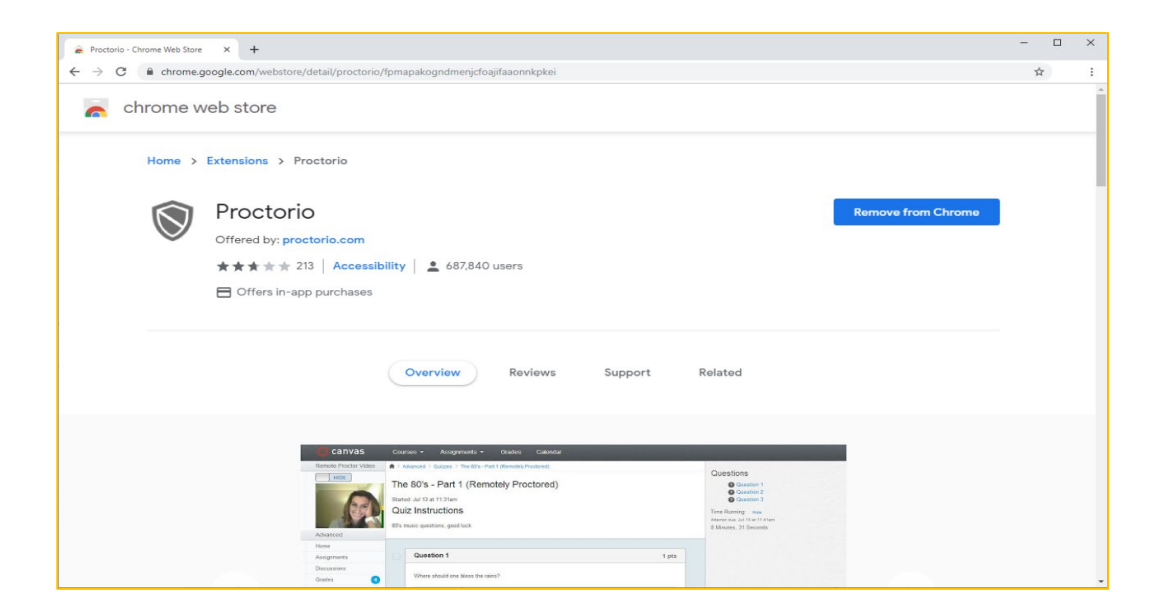

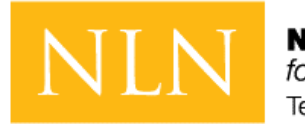

National League for Nursing Testing Services

# CREATE NEW ACCOUNT

- This is a new NLN examination portal. Even if you have taken an NLN examination in the past, you MUST create a new account in this portal.
- Once you have created a new account here, use the same account to login in the future. You only need to create one account.
- If you cannot remember your password, click on the "Request new password" tab and enter your email address to reset your password.

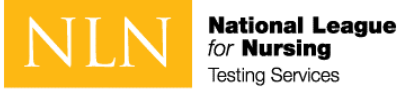

## Create new account – Section 1

| NLN National League                                                                                                    |                                                                                                    |
|----------------------------------------------------------------------------------------------------|----------------------------------------------------------------------------------------------------|
| Buy Exam                                                                                                    |                                                                                                    |
| Create new account                                                                                                    |                                                                                                    |
|                                                                                                    |                                                                                                    |
| Username *                                                                                                    |                                                                                                    |
| E-mail address *                                                                                                    |                                                                                                    |
| Username@school.edu<br>A valid e-mail address. All e-mails from the system will be sent to this address. The e-mail address is not | made public and will only be used if you wish to receive a new password or wish to receive certain news or notifications by e-mail. |

#### To begin:

#### • Direct your browser to the URL provided by your school.

- This is a custom URL limited to creating an account.
- You will use a different URL after creating your account.

#### $\circ$ $\,$ On this screen you will create your account in the portal.

o Enter a Username and E-mail Address

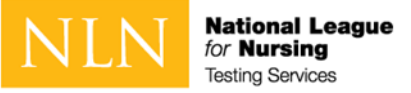

## Create new account – Section 2

#### Next:

- Enter First Name
- Enter Last Name
- Enter Middle Name (Optional)
- Identify your Gender (Optional)
- Enter Date of Birth
- Enter the information requested by your institution in the Details Field (Your entry will be labeled Details in our database)

| lan             |     |      |  |
|-----------------|-----|------|--|
| irst Name *     |     |      |  |
| First           |     |      |  |
| ast Name *      |     |      |  |
| Last            |     |      |  |
| Middle Name     |     |      |  |
| Optional        |     |      |  |
| Gender          |     |      |  |
| Optional        |     |      |  |
| Date of Birth * | •   |      |  |
| Month           | Day | Year |  |
| 01              | 01  | 2001 |  |
|                 |     |      |  |
| Details         |     |      |  |
|                 |     |      |  |

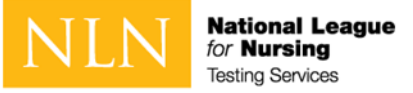

## Create new account – Section 3

#### Next:

- Enter City
- Enter State
- Enter Phone
- Click Create new account

| City *       | <br> | <br> |  |
|--------------|------|------|--|
| Hometown     | <br> |      |  |
| State *      |      |      |  |
| DC           |      |      |  |
| Phone *      |      |      |  |
| 555-867-5309 |      |      |  |
|              |      |      |  |

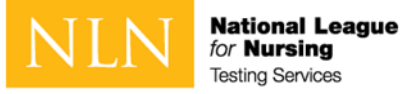

# New account - Welcome message

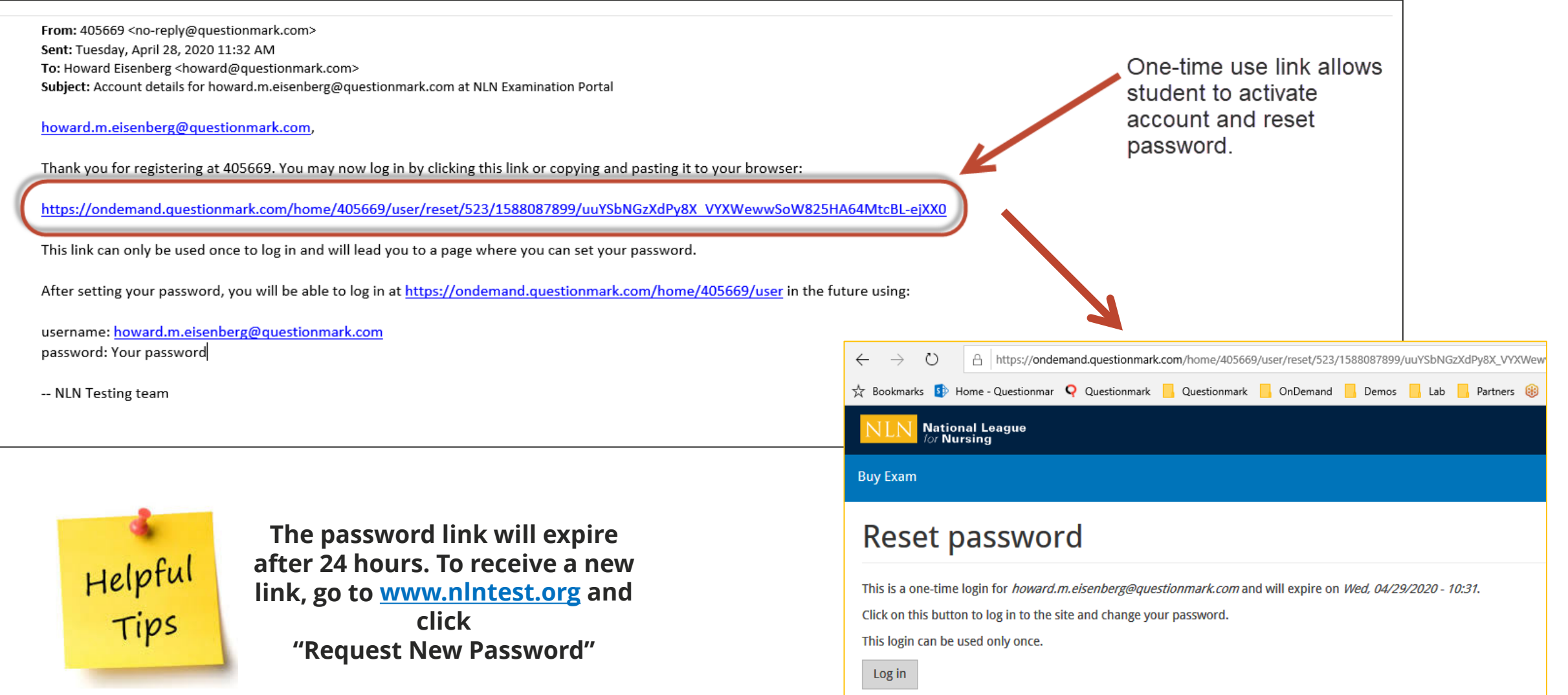

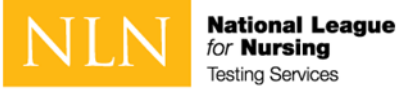

# New account - Reset password and set time zone

| howard.m.eisenberg@questionmark.com                                                                                                    | My Assessments My Results + Buy Exam Register for Exam                                                                                |                                                                                                    |                          |
|----------------------------------------------------------------------------------------------------|----------------------------------------------------------------------------------------------------|----------------------------------------------------------------------------------------------------|--------------------------|
| In the large large settings   Locale settings Interconverting large large l                                        | howard.m.eisenberg@questionmark.com                                                                                                   |                                                                                                    |                          |
| <pre>by base joint out your one there login like. It is to how par mercessary to use the like to log into any your password.</pre>                                                                                                    |                                                                                                    |                                                                                                    |                          |
| After using the one-time use link to login;   Image your password.   Image your password.   Ima                                                                                                    | You have just used your one-time login link. It is no longer necessary to use this link to log in Please change                       | /our password.                                                                                            |                          |
| Image: things     Image: things        Image: things     Image: things        Image: things     Image: things        Image: things        Image: things        Image: things              Image: things              Image: things                                                  Image: things <b>Image: thing: thing: thing: thing: thing: thing: thing: thing: thing: thing: thing: thing: thing: thing: thing: thing: thing: thing</b>                                                                                                    | View Edit Orders                                                                                                    | <ul> <li>After using the one-time use link to login;<br/>change your password.</li> </ul>                 |                          |
| Time zone   Intercised. Steeping Lag. Steeping Lag. Steep                              | Account Main Organization Primary Address Secondary Address Details                                                                   |                                                                                                    |                          |
| Image: Settings   Inguage: English   Inccale settings   Increase: Settings   Inccale settings   Image: English   Store                                                                                                    | E mail address *                                                                                                    |                                                                                                    |                          |
| A det ruit det ruit. We want how how yow will be sort of the mail addres to nor made palak and will avo the tracted a sort parameter of wait to receive certain more or motifications to you.                                                                                                    | howard.m.eisenberg@questionmark.com                                                                                                   |                                                                                                    |                          |
| reword     image settings     Language     English     Locale settings     Image control     Image control     Remember to set your local time zone. That is important for booking an online proctoring appointment.   Sore                                                                                                    | A valid e-mail address. All e-mails from the system will be sent to this entrees. The e-mail address is not made public and will only | be used if you wish to receive a new password or wish to receive certain news or notifications by e-mail. |                          |
| Inguage settings     Language     English     Locale settings     Locale settings     Imerica/New York: Tuesday, April 28, 2020 - 11:48 -0400     Sove                                                                                                    | Password                                                                                                    |                                                                                                    |                          |
| Confirm password                                                                                                    | Parsword quality: Good                                                                                                    |                                                                                                    |                          |
| Language settings Language English Locale settings Locale settings Time zone America/New York: Tuesday, April 28, 2020 - 11:48 -0400 Save                                                                                                    | Confirm password                                                                                                    |                                                                                                    |                          |
| Language settings Language English Locale settings Locale settings Time zone Time zone | Passwords match: yes                                                                                                    |                                                                                                    |                          |
| Language settings         English         Locale settings         Imme zone         America/New York: Tuesday, April 28, 2020 - 11:48 -0400         Save                                                                                                    |                                                                                                    |                                                                                                    | 1                        |
| Language         English         Locale settings         Time zone         America/New York: Tuesday, April 28, 2020 - 11:48 -0400         Save                                                                                                    | Language settings                                                                                                    |                                                                                                    |                          |
| English   Locale settings  Locale settings  Remember to set your local time zone. That is important for booking an online proctoring appointment.  Save                                                                                                    | language                                                                                                    |                                                                                                    |                          |
| Locale settings          Time zone       Remember to set your local time zone. That is important for booking an online proctoring appointment.         Save                                                                                                    |                                                                                                    |                                                                                                    |                          |
| Locale settings          Time zone       Remember to set your local time zone. That is important for booking an online proctoring appointment.         Save                                                                                                    | English                                                                                                    |                                                                                                    |                          |
| Locale settings          Time zone       Remember to set your local time zone. That is important for booking an online proctoring appointment.         Save                                                                                                    |                                                                                                    |                                                                                                    |                          |
| Locale settings          Time zone       Remember to set your local time zone. That is important for booking an online proctoring appointment.         Save                                                                                                    |                                                                                                    |                                                                                                    |                          |
| Time zone       Remember to set your local time zone. That is important for booking an online proctoring appointment.         Save                                                                                                    | Locale settings                                                                                                    |                                                                                                    |                          |
| Save                                                                                                    | Time zone<br>America/New York: Tuesday, April 28, 2020 - 11:48 -0400                                                                  | Remember to set your local time zo important for booking an online pro                                    | one. That is<br>octoring |
| Save                                                                                                    |                                                                                                    |                                                                                                    |                          |
| Save                                                                                                    |                                                                                                    |                                                                                                    |                          |
|                                                                                                    | Save                                                                                                    |                                                                                                    |                          |
|                                                                                                    |                                                                                                    |                                                                                                    |                          |

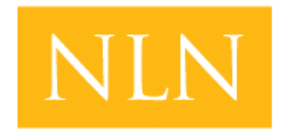

National League for Nursing Testing Services

# Buy Exam

Our Test Administration vendor utilizes 2checkout for online purchases. If you need assistance go to : <u>https://www.2co.com/#contactUs</u> for the 2checkout Support Center.

Payment Options : Visa / Mastercard / PayPal / Wire Transfer / School Voucher

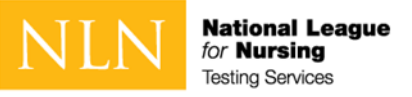

# Buy Exam – Step 1 - Add to cart

#### To Begin:

- Click on **SKU Contains** and type the exam your school is requiring
  - E-PAX Pre-Admission
  - E- N (To display NACE Exams)

| Search Catalog                                                                                 | Buy Exa                                                                     | m                                                                                                    |                           | ,                                                                                                    |           |                                                                                                    |                                                                                                    |
|------------------------------------------------------------------------------------------------|-----------------------------------------------------------------------------|----------------------------------------------------------------------------------------------------|---------------------------|----------------------------------------------------------------------------------------------------|-----------|----------------------------------------------------------------------------------------------------|----------------------------------------------------------------------------------------------------|
| Exam type                                                                                      | E-PAX                                                                       |                                                                                                    | E-PAX ACC                 |                                                                                                    |           |                                                                                                    |                                                                                                    |
| SKU Contains<br>E-PAX                                                                          | Pre-admission Exa<br>Examity                                                | im for                                                                                                    | Pre-admission<br>Examity  | n Exam ACC for                                                                                                    |           |                                                                                                    |                                                                                                    |
| Exam name contains                                                                             | Quantity                                                                    |                                                                                                    | Quantity                  |                                                                                                    |           |                                                                                                    |                                                                                                    |
| ✓ School Products                                                                              | Add to cart                                                                 |                                                                                                    | Add to cart               |                                                                                                    |           |                                                                                                    |                                                                                                    |
| <ul> <li>Achievement</li> <li>In Practice</li> <li>NACE</li> <li>NCLEX</li> <li>PAX</li> </ul> | Type: Exam<br>Exams: Pre-Adn<br>Verbal<br>School Product:<br>Price: \$80.00 | E-NRA          Quantity         1         Add to cart         Type: Exam         Exams: NACE Care         School Products: I         Price: \$120.00 | duits for Examity         | E-NRC<br>Nursing Care of Childs<br>Quantity<br>1<br>Add to cart<br>Type: Exam<br>Exams: NACE Care of the<br>School Products: NACE<br>Price: \$75.00 | the Child | E-NRCB Nursing Care of Childbearing Family for Examity 1 Add to cart Type: Exam Exams: NACE Care of the Childbearing Family School Products: NACE Price: \$75.00 | E-NRF Foundations of Nursing for Examity Quantity 1 Add to cart Type: Exam Exams: NACE Foundations of Nursing School Products: NACE Price: \$120.00 |
| cam only<br>this is<br>lick to<br>AX,                                                          |                                                                             | E-NRMD<br>Nursing Care of C<br>Disorder for Exam<br>Quantity<br>1<br>Add to cart<br>Type: Exam                                                       | lient with Mental<br>lity |                                                                                                    |           | PTICE: \$75.00                                                                                                    |                                                                                                    |

**E-PAX ACC require ADA approval** 

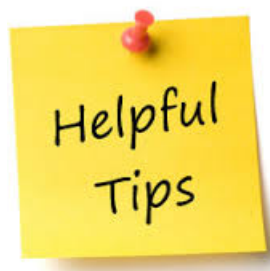

The Pre-Admission Exam only states Verbal, but this is complete exam . Click to purchase for PAX,

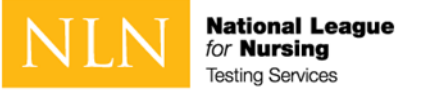

# Buy Exam – Step 2 - Browse to cart

| NLN National League                          |                                                                                       |                                                                                       |                                                                                     | 2 405669                                                                            |
|----------------------------------------------|---------------------------------------------------------------------------------------|---------------------------------------------------------------------------------------|-------------------------------------------------------------------------------------|-------------------------------------------------------------------------------------|
| Exam sites • People • Portal Configuration • | Reports - Authoring - Administratio                                                   | on - Reporting Analytics - Resul                                                      | lts Buy Exam                                                                        | 🔅 🔹 🔺 Leanne Furby 🗸                                                                |
| Search Catalog<br>Exam type<br>- Any-        | Buy Exam                                                                              | your cart.                                                                            |                                                                                     | ×                                                                                   |
| SKU Contains                                 | E-PAX                                                                                 | E-PAX ACC                                                                             | E-NRA                                                                               | E-NRC                                                                               |
| Exam name contains                           | Pre-admission Exam for Examity                                                        | Pre-admission Exam ACC for Examity                                                    | Nursing Care of Adults for Examity                                                  | Nursing Care of Children for Examity                                                |
| ✓ School Products                            | Quantity<br>1                                                                         | Quantity 1                                                                            | Quantity<br>1                                                                       | Quantity 1                                                                          |
| Achievement In Practice NACE NCLEX PAX       | Add to cart<br>Type: Exam<br>Exams: Pre-Admission Exam Verbal<br>School Products: PAX | Add to cart<br>Type: Exam<br>Exams: Pre-Admission Exam Verbal<br>School Products: PAX | Add to cart<br>Type: Exam<br>Exams: NACE Care of the Adult<br>School Products: NACE | Add to cart<br>Type: Exam<br>Exams: NACE Care of the Child<br>School Products: NACE |
| ✓ Student Products                           | Price: \$80.00                                                                        | Price: \$80.00                                                                        | Price: \$120.00                                                                     | Price: \$75.00                                                                      |
| Practice Test     Test Prep                  | E-NRCB<br>Nursing Care of Childbearing Family                                         | E-NRF<br>Foundations of Nursing for Examity                                           | E-NRMD<br>Nursing Care of Client with Mental                                        |                                                                                     |

3

Complete these steps:

- 1. Click the **Add to Cart** button
- 2. See Message stating the Exam added to your cart
- 3. Click on the **Shopping Cart**

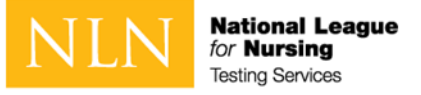

# Buy Exam – Step 3 - Checkout

| NLN National League                                                               |                                |                 |                         |               | 405669                              |
|-----------------------------------------------------------------------------------|--------------------------------|-----------------|-------------------------|---------------|-------------------------------------|
| Exam sites • People • Portal Configuration • Reports • Authoring • Administration | n - Reporting Analytics - Resu | lts Buy Exam    |                         | ٠             | 🔹 🐣 Leanne Furby 🗸                  |
| Shopping cart                                                                     |                                |                 |                         |               |                                     |
| Product                                                                           | Price                          | Quantity        | Remove                  | Total         |                                     |
| Pre-Admission Exam                                                                | \$75.00                        | 1               | Remove                  | \$75.00       |                                     |
| 1. Review Quantities & Total, Up                                                  | date Cart if cl                | hanged and then | Click <b>Checkout</b> — | $\rightarrow$ | Total: \$75.00 Jpdate cart Checkout |

#### 2. Verify and click **Continue to "Next Step**

| Checkout                        | Review order                         |         |          |             | B          |
|---------------------------------|--------------------------------------|---------|----------|-------------|------------|
| Checkout                        | Review your order before continuing. |         |          |             |            |
|                                 | Shopping cart contents               |         |          |             |            |
| Shopping cart contents          | Product                              | Price   | Quantity |             | Total      |
|                                 | Pre-Admission Exam                   | \$75.00 | 1        |             | \$75.00 11 |
| Product                         |                                      |         |          | Order total | \$75.00    |
| Pre-Admission Exam              |                                      |         |          |             |            |
|                                 | Account information                  |         |          |             | 12         |
|                                 | E-mail address ffurby@nin.org        |         |          |             |            |
|                                 | Payment                              |         |          |             |            |
| Continue to next step or Cancel | Pay with Credit Card via Avangate    |         |          |             | 13         |
|                                 | Continue to next step or Go back     |         |          |             |            |
|                                 |                                      |         |          |             | 14         |

3. Review order and click **Pay with Credit Card** 

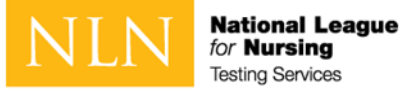

## **Continuing to Payment Processor**

# How are you paying for the exam?

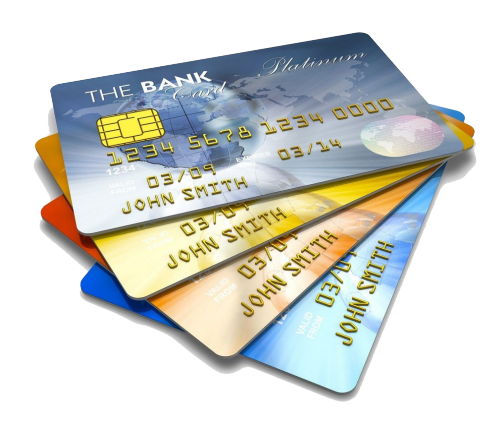

You may pay for the exam with Credit Card, PayPal or Wire Transfer

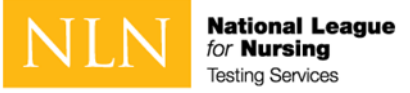

# Buy Exam – Step 4 - Place order

| 1 Billing Inform         | nation                   | 2 Confirmation | on and Pay | ment              |            | 3 Finish                                                                                         |
|--------------------------|--------------------------|----------------|------------|-------------------|------------|--------------------------------------------------------------------------------------------------|
| Products in your shop    | ping cart                |                |            | Show              | price in:  | \$ USD - United States                                                                           |
| Product/Service name     |                          | Quantity       | Unit price | Value             |            | The billing currency is USD (\$)                                                                 |
| Pre-Adminission Exam (St | aging QA) - 1.0          | 1              | \$40.00    | \$40.00           |            | Total price: \$0.00                                                                              |
| Discount (NLN Test Vou   | cher)                    |                |            | -\$40.00          |            |                                                                                                  |
| I have a discount coupon |                          |                |            |                   | The to     | tal price inclusive of applicable taxes<br>will be displayed before the order is<br>transmitted. |
| < Back to shopping       |                          |                |            |                   |            | VISA C                                                                                           |
| Billing Information      |                          |                | Payme      | ent Options       |            |                                                                                                  |
| Licensed to:             | Person      Company      |                |            |                   |            |                                                                                                  |
| First name":             | Howard                   | $\odot$        | Billing o  | currency*:        | USD - U    | Inited States Dollar                                                                             |
| Last name*:              | Eisenberg                | $\odot$        | Order      | placed for testin | a purposes |                                                                                                  |
| Address*:                | 35 Nutmeg Dr             | $\odot$        |            |                   | 0          |                                                                                                  |
| City*:                   | Trumbull                 | $\odot$        |            |                   | 4          | Continue                                                                                         |
| Zip or postal code*:     | 06611                    |                |            |                   |            |                                                                                                  |
| Country*:                | United States of America | •              |            |                   |            |                                                                                                  |
| State or province*:      | Connecticut              | Ŧ              |            |                   |            |                                                                                                  |
| Email*:                  | eisenberg.h@gmail.com    | 0              |            |                   |            |                                                                                                  |
| Confirm email*:          | eisenberg.h@gmail.com    | $\odot$        | J          |                   |            |                                                                                                  |

| question<br>mark                                                                                                    | <b>*</b> □* Hotline: +31 88 000 0008 (International)                                                                                  |
|----------------------------------------------------------------------------------------------------|----------------------------------------------------------------------------------------------------|
| Billing Information 2 Con                                                                                                    | firmation and Payment 3 Finish                                                                                                    |
| Products/Services                                                                                                    |                                                                                                    |
| Product                                                                                                    | Price                                                                                                    |
| 1 x Pre-Adminission Exam (Staging QA) - 1.0                                                                                                    | \$40.00                                                                                                    |
| Discount: (NLN Test Voucher)                                                                                                    | -\$40.00                                                                                                    |
| The billing currency is USD (\$)                                                                                                    | Total price: \$0.00                                                                                                    |
| Billing/Delivery information                                                                                                    |                                                                                                    |
| Billing address (Edit information)<br>Howard Eisenberg<br>35 Nutmeg Dr<br>Trumbull , Connecticut , 06611<br>United States of America<br>Email: eisenberg .h@gmail.com<br>Payment method: Payment not required | Delivery address (Edit information)<br>Howard Eisenberg<br>35 Nutmeg Dr<br>Trumbull , Connecticut , 06611<br>United States of America |
| Order placed for testing purposes                                                                                                    |                                                                                                    |
| Payment                                                                                                    |                                                                                                    |
| Payment met<br>If all the information is correct, press the "Place order" button to place the<br>What will happen after I place my order?                                                                     | .hod: Payment not required<br>e order.                                                                                                |
| By completing my purchase I confirm that I am on                                                                                                    | ver 16 years of age and I agree to the Terms and Conditions.                                                                          |

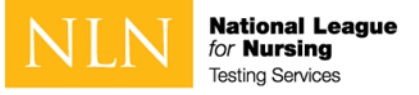

# Buy Exam - confirm payment; checkout complete

| NLN National League<br>for Nursing                                                                                                    | 405672             |
|----------------------------------------------------------------------------------------------------|--------------------|
| My Assessments My Results - Buy Exam Register for Exam                                                                                  | 🐣 Josh Eisenberg 🗸 |
| Confirming Payment                                                                                                    |                    |
| Please wait while we confirm your payment                                                                                               |                    |
|                                                                                                    | 405672             |
| In Line for Nursing                                                                                                    | 💄 Josh Fisenherg 🗸 |
| WV ASSESSMENTS WV RESULTS T BUV EVAND REPOSTED OF EVAND                                                                                 | - Josh Eisenberg   |
| Checkout complete                                                                                                    |                    |
| Checkout complete<br>Your order number is 14. You can view your order on your account page when logged in.<br>Return to My Assessments. |                    |

Click the **Return to My Assessments** link for next steps.

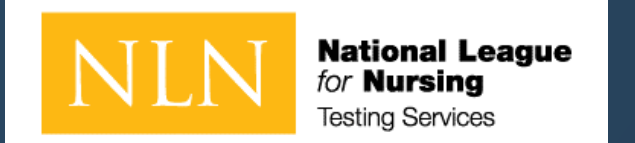

# Time to Test

If you are required to test onsite, bring your device at the appropriate day and time If you purchased another exam title with Remote Proctor – You may test at any time with Proctorio<sup>®</sup>. For Proctorio Technical Support: <u>https://proctorio.com/support#faq</u>

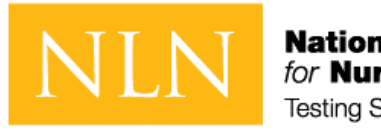

National League for Nursing Testing Services

# What You Need to Know Prior to Your NLN Exam

- Identification Requirements
- Testing Environment / Workspace Requirements
- Standard Rules
- Prior to Launching Exam

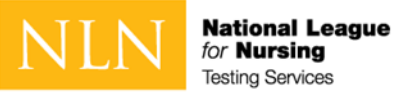

# Identification requirements

Candidates are expected to provide the following identification:

- An original, current (valid) ID issued by a city/state/federal government agency.
- Your first and last names must match the name on your NLN testing account you created.
- The photo must be clearly recognizable as you.

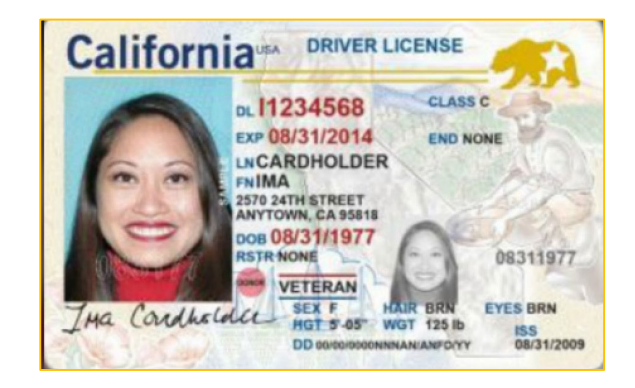

# Unacceptable Documents

- Bond Receipt or Bail/Bond Card
- Business Card
- Check Cashing Card
- Club/Fraternal Membership Card
- College or University ID Card
- Commercially produced (non-State or unofficial) ID Card
- DHS Card or documents (Department of Human Services)
- Fishing License
- HFS Card
  - (Healthcare and Family Services)
- Handwritten ID/Employment Card
- Hunting License

- Illinois Concealed Carry Card
- Illinois FOID Card
- Instruction Permit/Receipt
- Insurance Card
- International Driving Permit
- Library Card
- Personal Mail

- Traffic Citation (Arrest Ticket)
- Unlicensed Financial Institution Loan Papers
- Vehicle Registration
- Video Club Membership Card
- Wallet ID

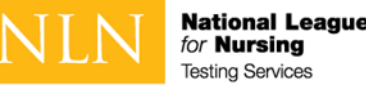

# When Testing from Home: Testing Environment / Workspace Requirements

□ Candidate must be in a well-lit, quiet, private room.

- □ Any doors to the room or closet are to be closed.
- □ Candidate must be alone in the room.
- □ The table or desk and surrounding area including floor must be clear of any material.
- Candidate's mobile phone should be turned off and stored away out of sight.
- Additional monitors are to be turned off and turned away from sight of candidate.
- □ Any desk phone is to be disconnected.

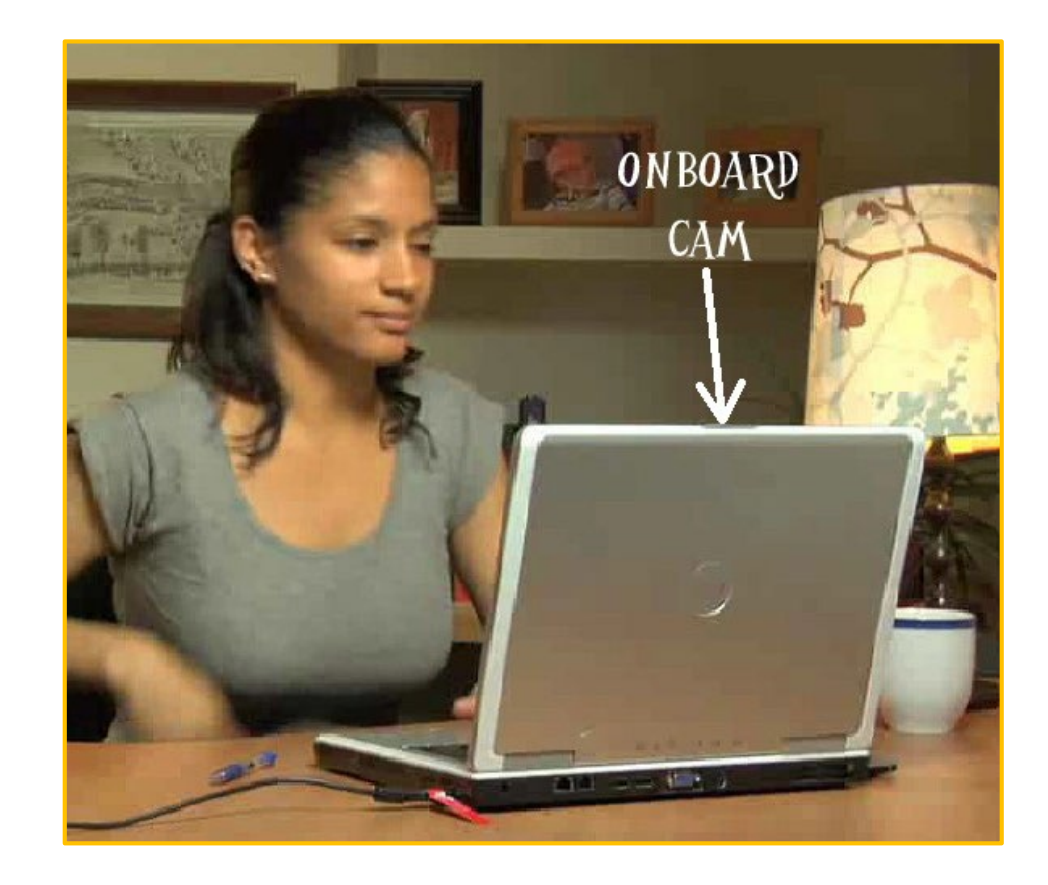

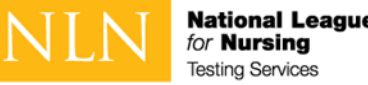

# When Testing from Home: Standard Rules

- □ You are alone in the room
- □ Your desk and work area are clear
- □ You are connected to a power source
- □ No phones or headphones
- No dual monitors
- □ No leaving your seat
- □ No talking

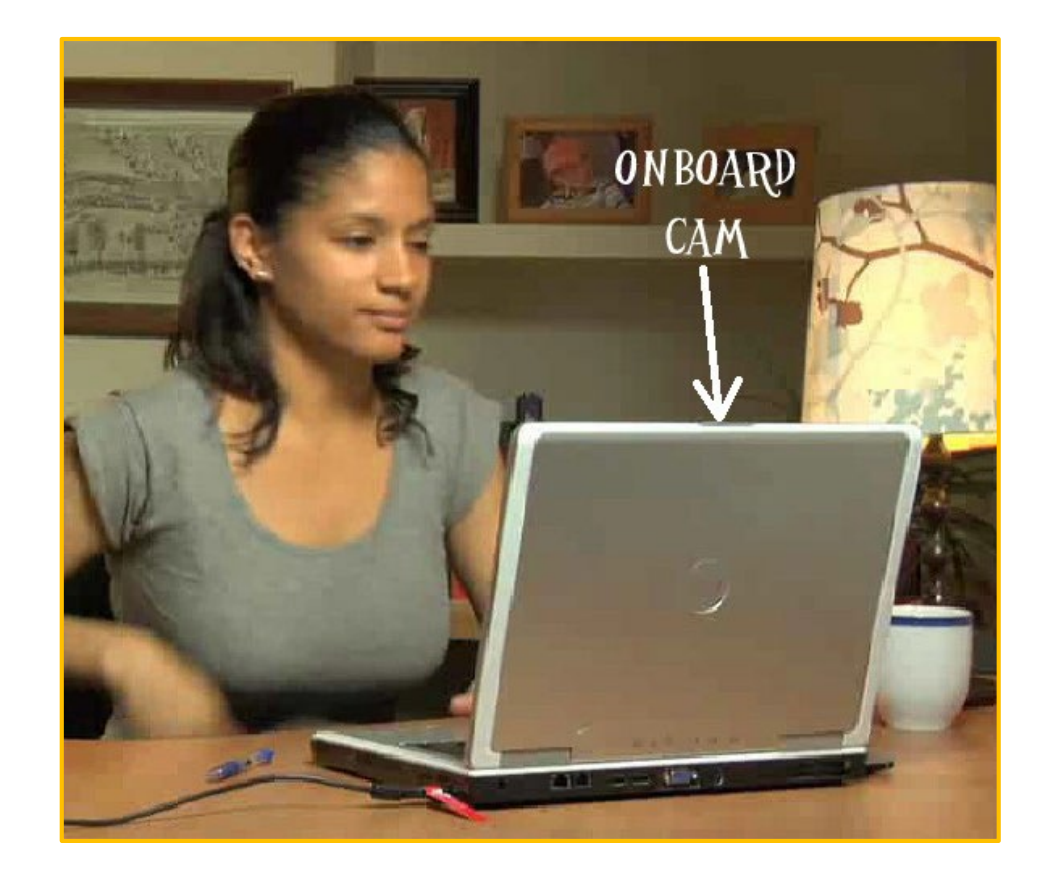

- U Webcam, speakers, and microphone must remain on throughout the test.
- □ The proctor must be able to see you for the duration of the test

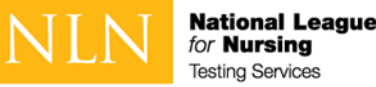

# When Testing from Home: Prior to Launching the Exam

To ensure that these requirements are met, proctors will take the following actions before unlocking the exam:

- Conduct 360-degree room scan using the candidate's webcam
- Remind candidates there are NO permitted resources
- Review expected behaviors and prohibited behaviors

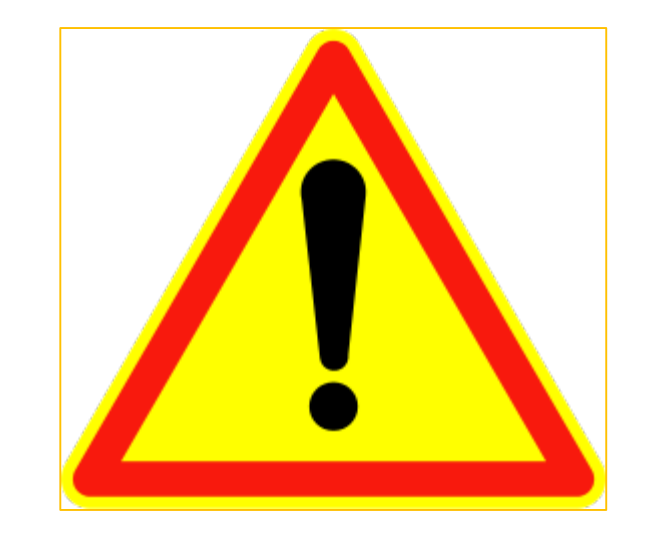

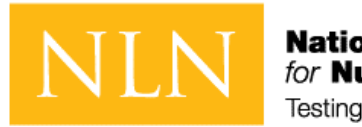

National League for Nursing Testing Services

# Unacceptable Behaviors and Proctor Responses

- Policies and Procedures to Read and Be Aware
- Examinee Agreements

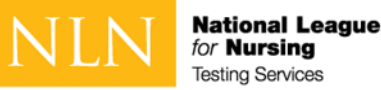

# When Testing from Home: Unacceptable Behaviors and Proctor Responses

| Description                   | Standard Response                                          | Time Add/Delete                              |  |
|-------------------------------|------------------------------------------------------------|----------------------------------------------|--|
| Condidate encolring plaud     | Warning provided to the candidate. If talking continues,   | No time credit to be allowed as this is due  |  |
| during the exam               | the exam session may be terminated at the Institution's    | to unacceptable exam behavior.               |  |
| during the exam.              | discretion. Incident report created.                       |                                              |  |
| Candidate looking off scroop  | Warning provided to the candidate. Additional room scan    | No time credit to be allowed as this is due  |  |
| reneatedly                    | required if eye movement persists. Incident report         | to unacceptable exam behavior.               |  |
|                               | created.                                                   |                                              |  |
|                               | Warning provided to the candidate. If the candidate        | No time credit to be allowed as this is due  |  |
| Candidate not alone in the    | cannot secure a private location the exam session may      | to unacceptable exam behavior.               |  |
| room.                         | be terminated at the Institution's discretion. Incident    |                                              |  |
|                               | report created.                                            |                                              |  |
|                               | Warning provided to the candidate. If the candidate        | No time credit to be allowed as this is due  |  |
| Candidate interrupted by      | cannot secure a private location the exam session may      | to unacceptable exam behavior.               |  |
| another person during exam.   | be terminated at the Institution's discretion. Incident    |                                              |  |
|                               | report created                                             |                                              |  |
| Candidata accossing farbiddon | Warning provided to the candidate, or the exam session     | No time credit to be allowed as this is due  |  |
| Candidate accessing forbidden | may be terminated immediately at the Institution's         | to unacceptable exam behavior.               |  |
| recording device etc          | discretion. Incident report created                        |                                              |  |
|                               |                                                            |                                              |  |
| Candidate's web cam or audio  | Exam will be paused while the issue is being corrected.    | Exam time will be credited on a 1 to 1 ratio |  |
| feed goes out.                |                                                            | for the paused time.                         |  |
| Condidate lesse connection    | Exam session will be paused for up to five minutes. Exam   | Exam time will be credited on a 1 to 1 ratio |  |
| with the proctor              | time lost will be credited to the exam upon establishing a | for the paused time.                         |  |
| with the proctor              | new connection.                                            |                                              |  |

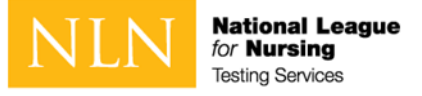

## **Examinee Agreements**

#### NLN requires that all agreements are accepted before allowing the exam to begin.

1 You certify that you are not accepting or utilizing any external help to complete the exam and are the applicable exam taker who is responsible for any violation of exam rules. You understand and acknowledge that all exam rules will be supplied by the applicable university or test sanctioning body, and the company will have no responsibility with respect thereto. You agree to participate in the disciplinary process supported by the university or test sanctioning body should any such party make such request of you in connection with any violation of exam rules.

2 You agree that you will be held accountable for all infractions associated with identity misrepresentation and agree to participate in the disciplinary process supported by the university or test sanctioning body should any such party make any request of you.

3 You understand that by using any of the features of the NLN web site and services, you act at your own risk, and you represent and warrant that (a) you are the enrolled student who is authorized to take the applicable exam and (b) the identification you have provided is completely accurate and you fully understand that any falsification will be a violation of these terms of use and will be reported to the appropriate university or test sanctioning body.

4 You acknowledge that your webcam and computer screen may be monitored and viewed, recorded and audited to ensure the integrity of the exams. You agree that no one other than you will appear on your webcam or computer screen. You understand acknowledge that such data, along with your test answers, will be stored, retrieved, analyzed and shared with the university or test sanctioning body, in our discretion, to ensure the integrity of the exams.

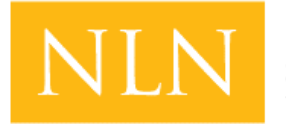

National League for Nursing Testing Services

# The Test Administration

- Getting Started
- Taking an Assessment

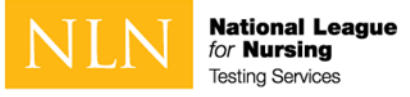

# How to Login to Take an Assessment

To log in to Questionmark to take an assessment:

- 1. Go to Questionmark <u>www.nlntest.org</u>
- 2. Enter your username and password.
- 3. Click Log in.

| NEN National League                                                                                                    | English 🗸 405669                |  |  |  |  |  |  |
|----------------------------------------------------------------------------------------------------|---------------------------------|--|--|--|--|--|--|
| Buy Exam                                                                                                    |                                 |  |  |  |  |  |  |
| User account                                                                                                    |                                 |  |  |  |  |  |  |
| Create new account Log in Request new password                                                                                                    |                                 |  |  |  |  |  |  |
| Welcome to the National League for Nursing Examination<br>Portal!                                                                                                    | Username * the name you created |  |  |  |  |  |  |
| Students                                                                                                    | Password *                      |  |  |  |  |  |  |
| <ul> <li>This is a new NLN examination portal. Even if you have taken an NLN examination in the past, you MUST create a new account in this portal.</li> <li>Remember to select your school affiliation when creating your account.</li> <li>Once you have created a new account here, use the same account to login in the future. You only need to create one account.</li> <li>If you cannot remember your password, click on the "Request new password" tab and enter your email address to reset your password.</li> </ul> | Log in                          |  |  |  |  |  |  |
| School and Institution Administrators<br>The National League for Nursing Customer Service Team will setup your account. Please contact NLN Customer service at 800-732-<br>8656 if you require an account. If you already have an account, login using the form provided. Please <i>DO NOT</i> create a new account<br>using the link on this page. Only students should register from this page.                                                                                                    |                                 |  |  |  |  |  |  |

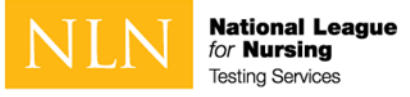

# How can I Update My Profile?

To update your NLN profile:

- 1. Go to Questionmark <u>www.nlntest.org</u>
- 2. Click your username in the portal menu, and select Edit profile
- 3. In the **Edit** tab, you can change your password, email address, phone number, time zone, etc.
- 4. Click to **save** changes.

| View Edit Orders                                                                                                    |  |  |  |  |  |
|----------------------------------------------------------------------------------------------------|--|--|--|--|--|
| Account: Main Organization Primary Address Secondary Address Details                                                                                                    |  |  |  |  |  |
| Current password                                                                                                    |  |  |  |  |  |
|                                                                                                    |  |  |  |  |  |
| Enter your current password to change the E-mail address or Password. Request new password.                                                                                                    |  |  |  |  |  |
| E-mail address *                                                                                                    |  |  |  |  |  |
| Imfurby@QM.edu                                                                                                    |  |  |  |  |  |
| A valid e-mail address, All e-mails from the system will be sent to this address. The e-mail address is not made public and will only be used if you wish to receive a new password or wish to receive certain news or notifications by e-mail. |  |  |  |  |  |
| Password Password quality:                                                                                                    |  |  |  |  |  |
| Confirm password                                                                                                    |  |  |  |  |  |
|                                                                                                    |  |  |  |  |  |
|                                                                                                    |  |  |  |  |  |
| ✓ Email settings                                                                                                    |  |  |  |  |  |
| Plaintext email only                                                                                                    |  |  |  |  |  |
|                                                                                                    |  |  |  |  |  |
| Language settings                                                                                                    |  |  |  |  |  |
| Language                                                                                                    |  |  |  |  |  |
| English ~                                                                                                    |  |  |  |  |  |
|                                                                                                    |  |  |  |  |  |
| ✓ Locale settings                                                                                                    |  |  |  |  |  |
| Time zone                                                                                                    |  |  |  |  |  |
| America/Chicago: Saturday, August 1, 2020 - 18:04 -0500 🗸                                                                                                    |  |  |  |  |  |
|                                                                                                    |  |  |  |  |  |
|                                                                                                    |  |  |  |  |  |
| 300                                                                                                    |  |  |  |  |  |

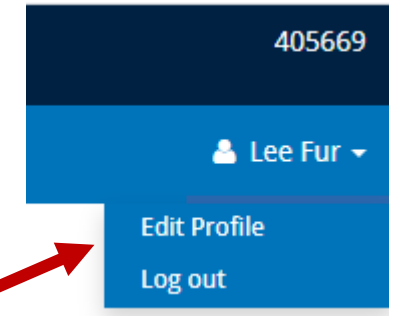

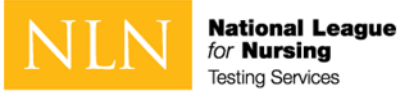

## How to Reset My Password

To log in to Questionmark to take an assessment:

- 1. Go to Questionmark <u>www.nlntest.org</u>
- 2. Click Request New Password

- NLN National League

   Buy Exam

   User account

   Create new account

   Log in

   Request new password
- 3. Enter your username or email address in the Username or email address field.
- 4. Click Email new password.
- 5. Go to the one-time link in the email sent to you.
- 6. Click Log in
- 7. Change your password.
- 8. Click Save.

| Create new account           | Log in | Request new password |  |  |  |  |
|------------------------------|--------|----------------------|--|--|--|--|
| Username or e-mail address * |        |                      |  |  |  |  |
|                              |        |                      |  |  |  |  |
| E-mail new password          | ł      |                      |  |  |  |  |

A request to reset the password for your account has been made at 405669.

You may now log in by clicking this link or copying and pasting it to your browser:

https://urldefense.com/v3/\_\_https://ondemand.questionmark.com/home/405669/user/reset/528/1596324313/RtfZdgmLhIMSgKDLVN6urfFamxseoh8TlbZilJ9oxSA\_\_;!!D AxFFaumoJbh!NQpWMGvmb2SEf7x6Lcs5p89qdgr

This link can only be used once to log in and will lead you to a page where you can set your password. It expires after one day and nothing will happen if it's not used.

-- NLN Testing team

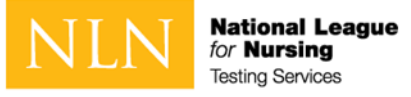

## How to Start an Assessment

To start a Questionmark assessment:

- 1. Log in to <u>www.nlntest.org</u>
- 2. Click **My assessments** to view assessments only.
- 3. Find the desired assessment and click the start button. If testing onsite, wait until instructed by in=person proctor

| My Assessments |                      |               |                  |                  |                              |         |  |  |  |
|----------------|----------------------|---------------|------------------|------------------|------------------------------|---------|--|--|--|
|                | Proctored            |               |                  |                  |                              |         |  |  |  |
|                | Name                 | Attempts left | Available from   | Available until  | Delivery                     | Actions |  |  |  |
|                | Hardware vs Software | 5 of 5        | 9-Apr-2020 07:04 | 9-May-2020 07:04 | Record and Review Proctoring | ۲       |  |  |  |

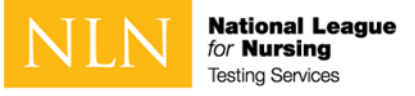

## How to Navigate an Assessment

A question-by-question assessment contains questions on separate pages. To move between questions, you can:

- Use the Next question and Previous question buttons by clicking them (or touching them on a touchscreen) or pressing the spacebar (when selected). If you're viewing the assessment in a window with a small area, the Next and Previous buttons may be replaced by < and > buttons,
- You can also use the assessment navigator, to move between questions in an assessment. To do this, open the assessment navigator and use the mouse or keyboard to select the question to which you want to navigate. If you're viewing the assessment in a window with a small area, the assessment navigator button might be replaced by a \_\_\_\_\_\_

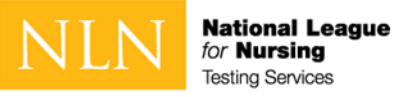

# How to Use the Assessment Navigator

The assessment navigator allows you to select a question in an assessment without having to navigate through questions one at a time.

Click on the **assessment navigator** button to bring up the assessment navigator dialog, where you can scroll through the questions available in an assessment represented as numbers.

If you click on a number in the navigator dialog, it is highlighted in white, and the corresponding assessment question will be displayed.

Once a question has been answered, it will be highlighted in the navigator dialog.

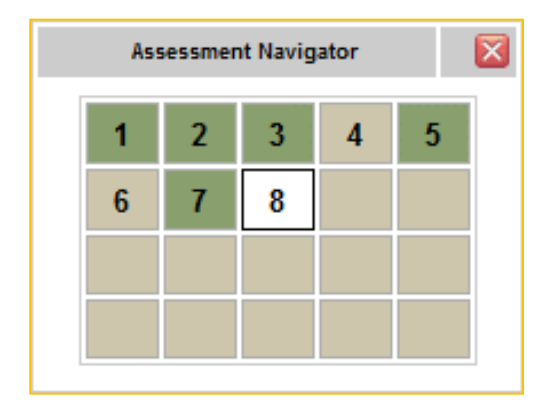

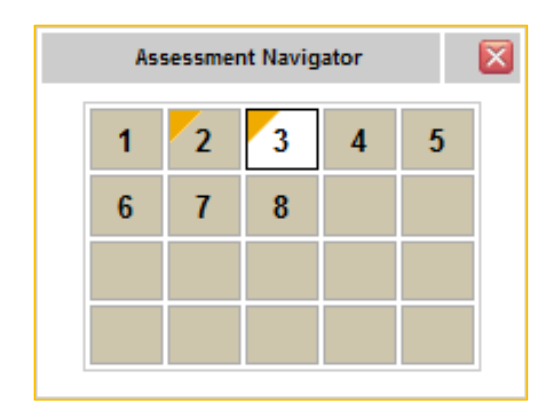

The flagging feature helps you mark a question if you want to return to it later in the assessment.

To flag a question, navigate to the question you want to flag and click the  $\bigcirc$  (Flag this question) button next to the assessment navigator button at the bottom of the assessment. A flagged question can be identified by the yellow triangle next to the corresponding question number in the navigator dialog.

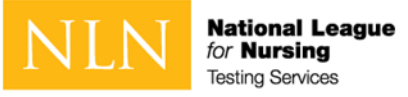

## How to Use the Assessment Navigator - Calculator

The assessment navigator allows you to select other tools that are available during the exam.

Click on the **Assessment Navigator** to see the **Calculator** button. Click on the button to open an on-screen calculator during the exam.

NOTE: You will need to click on the calculator button each time you need to access it.

As soon as you click off the calculator, it will no longer be visible on screen. The Assessment Navigator will remain open until closed.

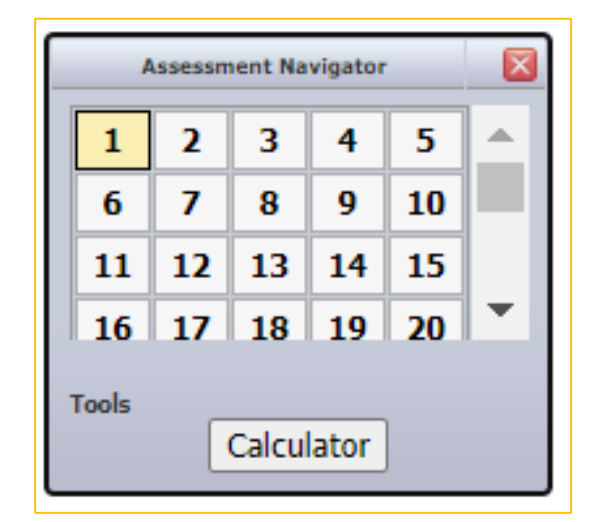

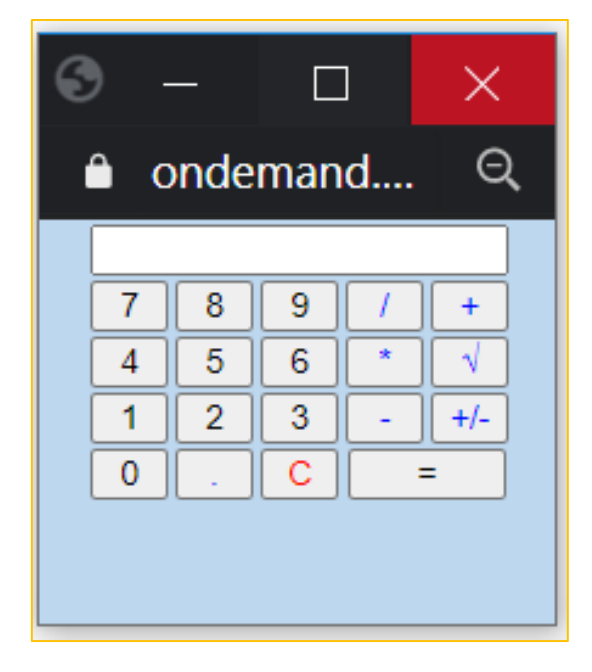

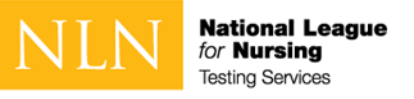

# Use of a Whiteboard

You are allowed a single whiteboard no larger than 8 1/2 x 11 inches. (The size of a standard sheet of letter paper)

The following rules apply:

- An erasable whiteboard and marker may be used during the exam.
- The whiteboard may not be removed from the testing room during the exam.
- The proctor will confirm the whiteboard is clean on front and back at the start of the exam.
- The test taker must demonstrate the marker is erasable by:
  - writing their name on the board and showing it to proctor
  - erasing his or her name and displaying to proctor again
- If the board does not easily wipe clean, it may not be used during the exam
- The proctor may ask any time during the exam to view the whiteboard.
- The whiteboard may not be used to block screen or camera at any time.
- The whiteboard must remain flat on the desk.
- Writing on any materials other than the whiteboard is strictly prohibited and will result in an incident report and results will be placed on hold.

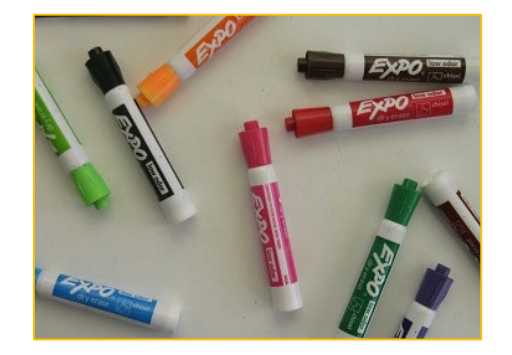

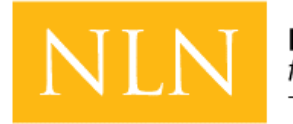

National League for Nursing Testing Services

# Reports for participants

How to Access Reports

My Dashboard

Understanding the PAX Participant Report

Understanding the Student Coaching Report (non-PAX)

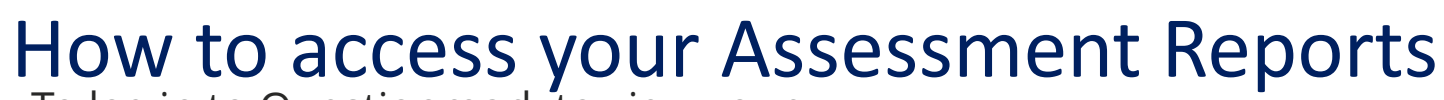

To log in to Questionmark to view your

#### score:

National League for Nursing Testing Services

- 1. Go to Questionmark <u>www.nlntest.org</u>
- 2. Enter your username and password.
- 3. Click Log in.
- From My Dashboard click on My Results.
- 5. For your PAX scores click the

#### Participant Report.

 For all other exams click Transcript of My Results

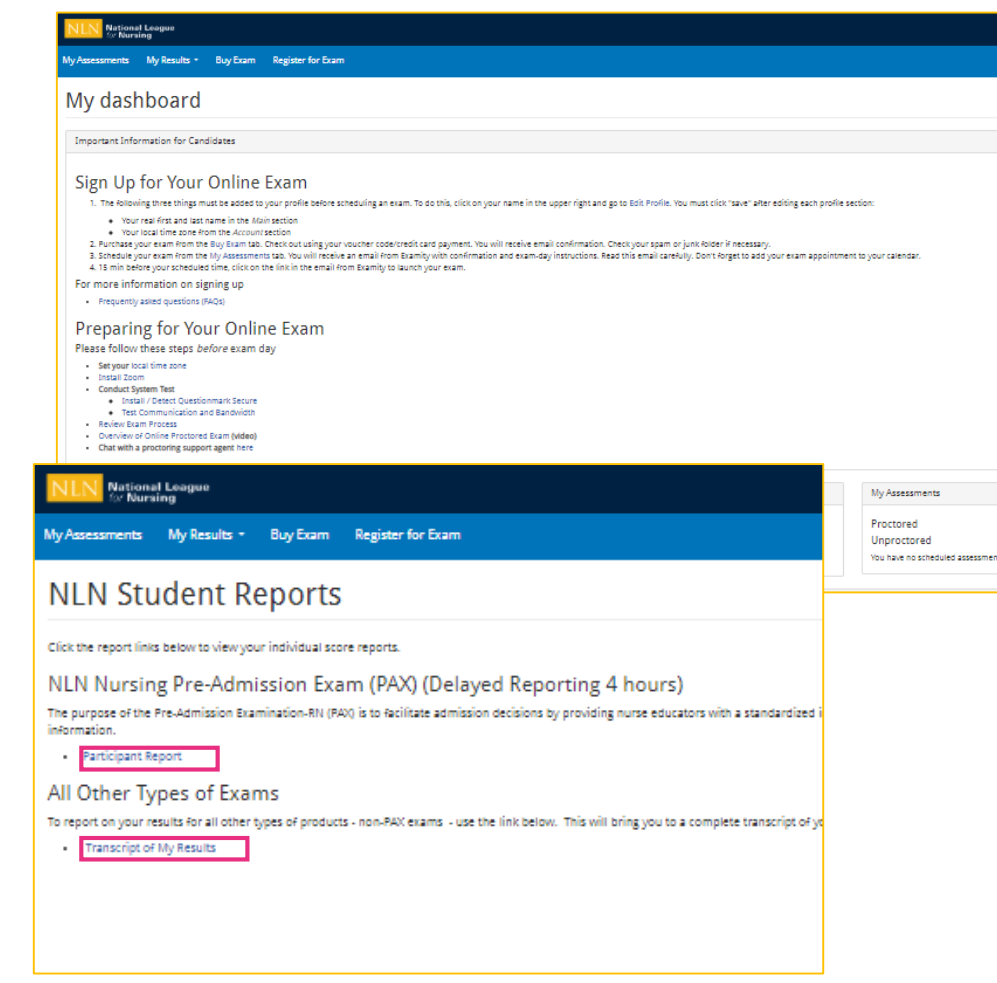

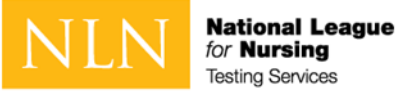

# My Results Landing Page

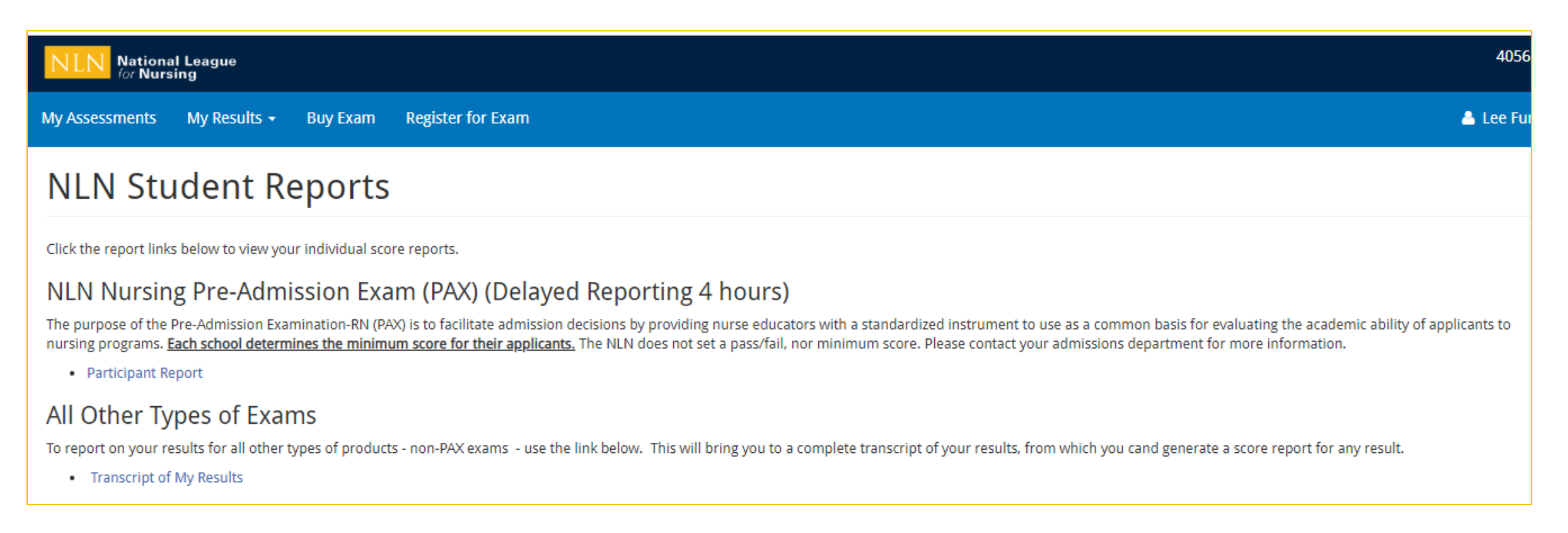

Click on the link to your assessment report. The NLN does not set a pass/fail score. Your institution will provide additional information regarding:

- Required score
- Repeating the exam
- Your assessment report will be available to access from this account for up to one year.

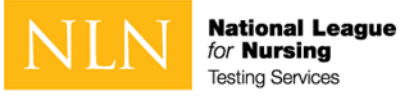

# Generate PAX Report

- 1. Select a result/date from the drop-down menu.
- 2. Select **Run Report**. You will view your report on-screen or export it to PDF.
- 3. The **Composite Score** is a statistical calculation for the combined three sections.
- 4. The **Percent Correct** is the number of test items answered correctly / total # of test items.
- 5. The **SEM (Standard error of measurement).** A statistical score that indicates the expected average change in your score if you immediately re-tested.
- 6. The **Percentile Rank** is a comparison your score to the norm sampling group of students.

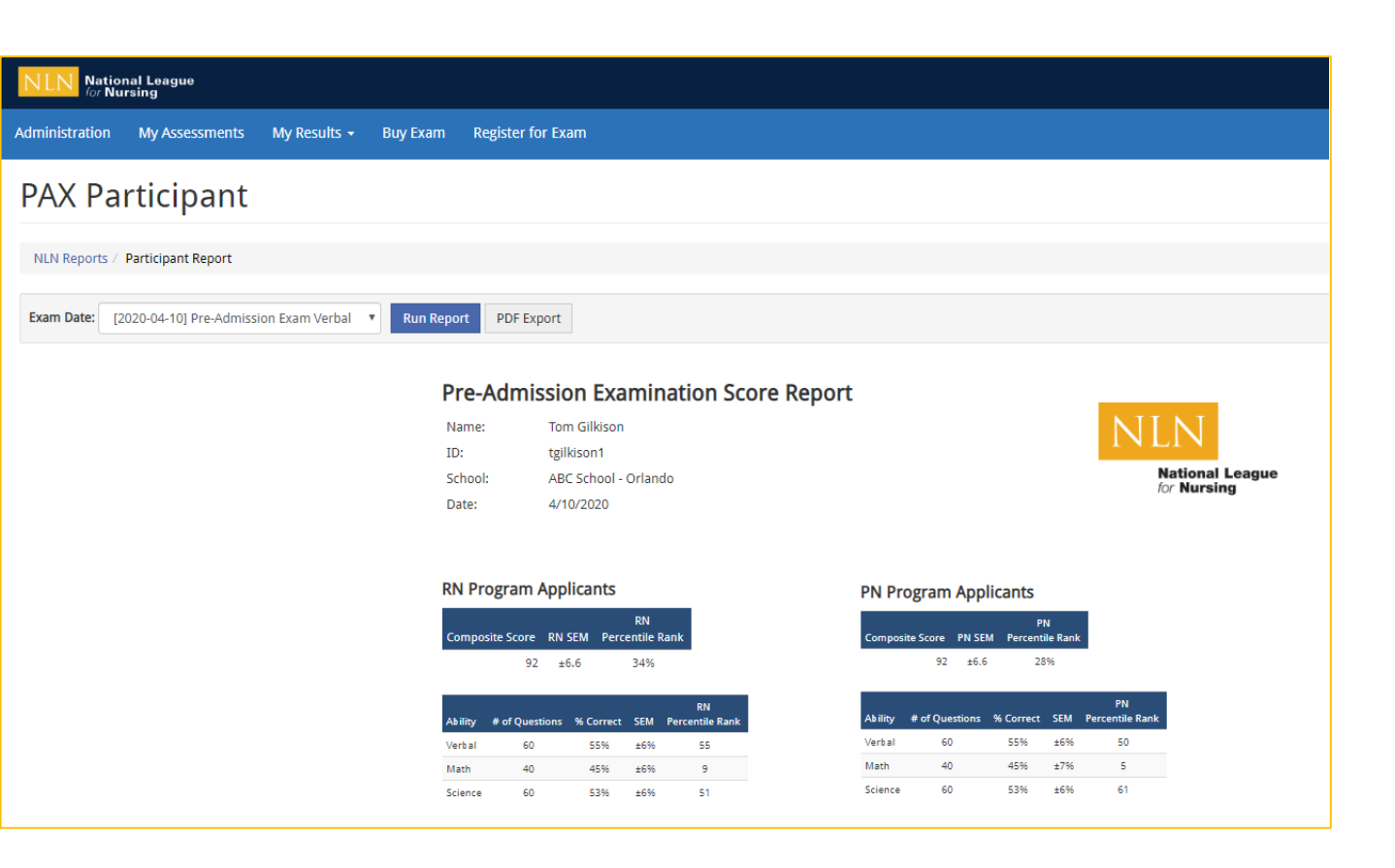

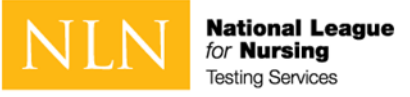

## Non-PAX Assessment Reports

- 1. Select a result/date from the drop-down menu.
- 2. Select **Run Report**. You will view your report onscreen or export it to PDF.
- 3. The **Total Score** is the number of questions you answered correctly.
- 4. The **Percentage score** is the number of test items answered correctly / total # of test items.
- 5. The **Average Score** is used to compare how other students scored on the same exam across the US.

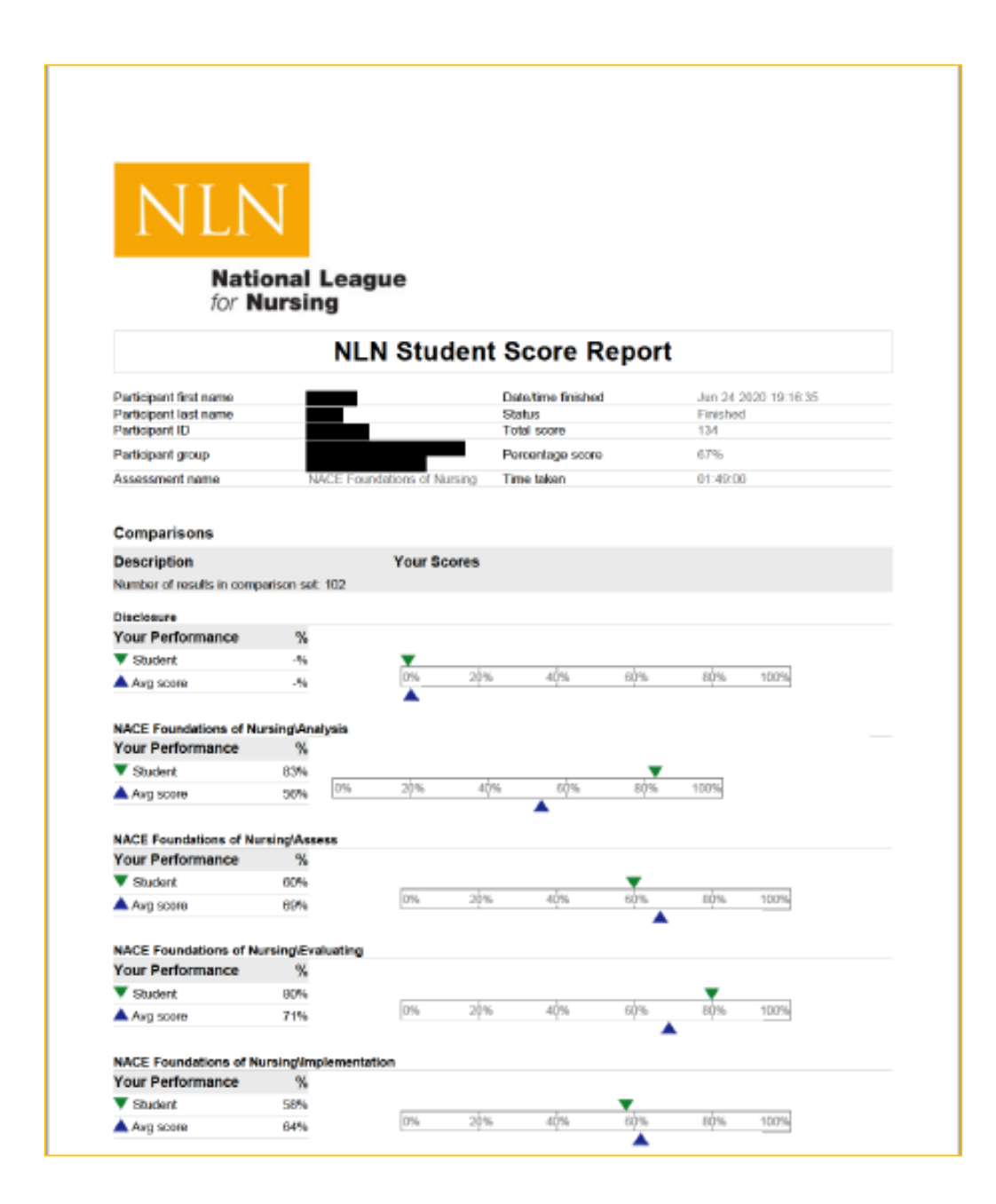

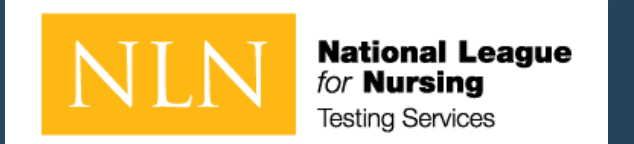

# Thank you for your attention!

For additional support. Please go to our <u>NLN Student Support Form</u>.

If you purchased another exam title with Remote Proctor –Follow instructions for Proctorio<sup>®</sup>. For Proctorio Technical Support: <u>https://proctorio.com/support#faq</u>

If you need assistance with the student store and your exam purchase via 2checkout - go to <u>https://www.2co.com/#contactUs</u> for the 2checkout Support Center.